# Как пользоваться Гугл Диском

## Инструкция регистрации в Google

1. Первое, что необходимо сделать, это зайти на сам caйт <u>https://www.google.ru/</u>

2. Далее в верхнем правом углу следует нажать кнопку «Войти»

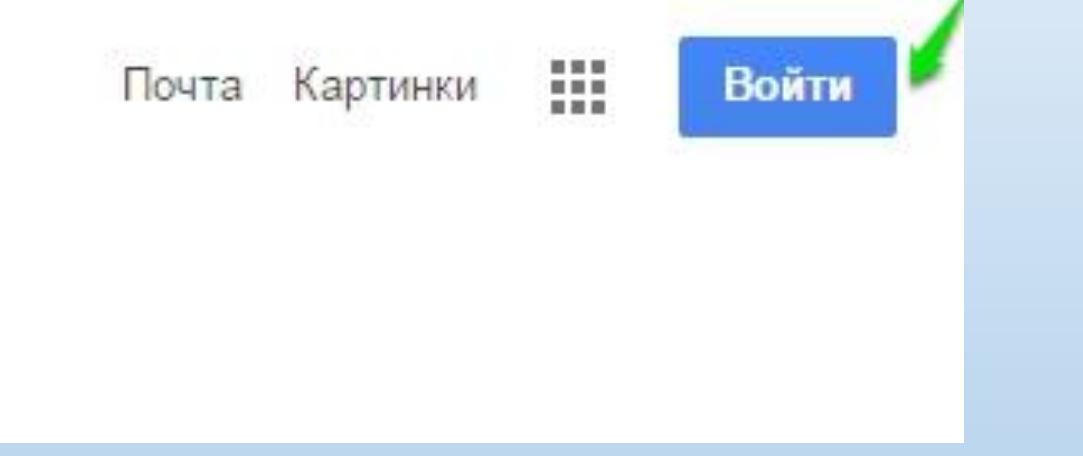

 После этого у вас откроется страница с вводом данных, но так как вы первоначально регистрируетесь, их у вас нет, поэтому на этой странице необходимо отметить «Добавить аккаунт»
После этого у вас появляется поле с вводом e-mail, однако, вам пока вводить нечего, поэтому вы нажимаете на «Создать аккаунт»

## Один аккаунт. Весь мир Google!

Войдите, используя аккаунт Google

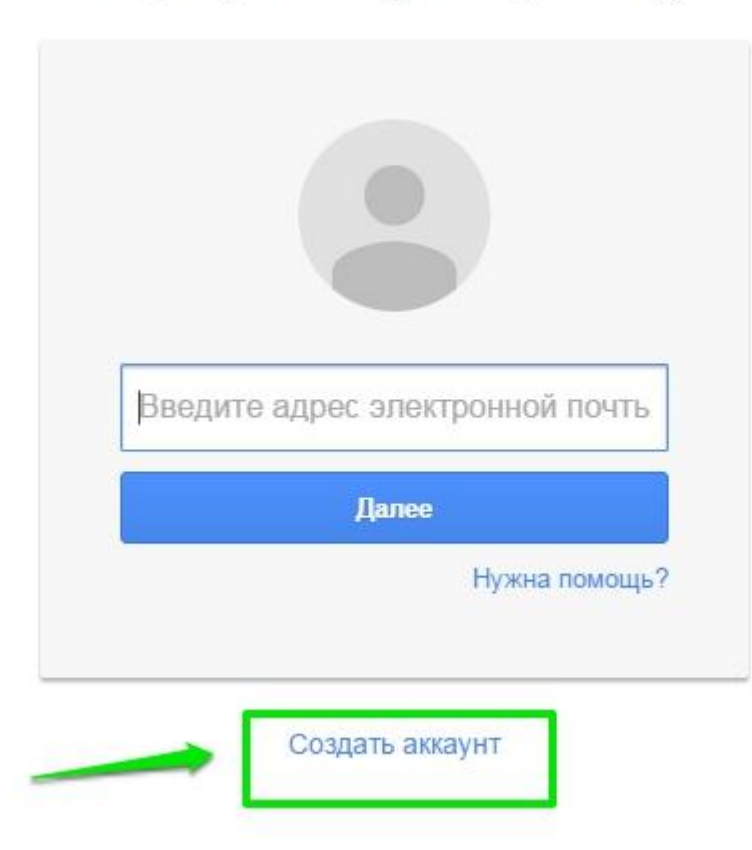

5. Google предлагает вам зарегистрироваться, давайте сделаем это и перейдем к колонке с данными:

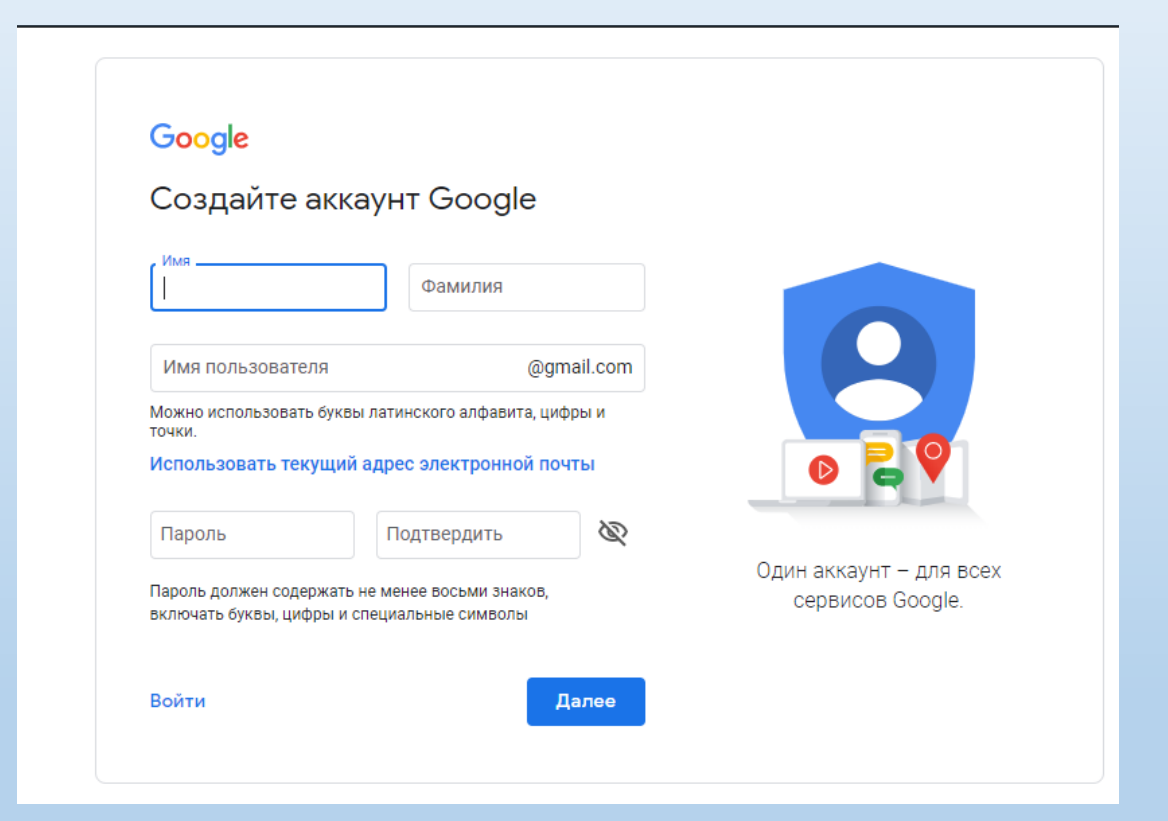

# 6. После этого вам надо доказать, что вы не робот и ввести цифры с картинки.

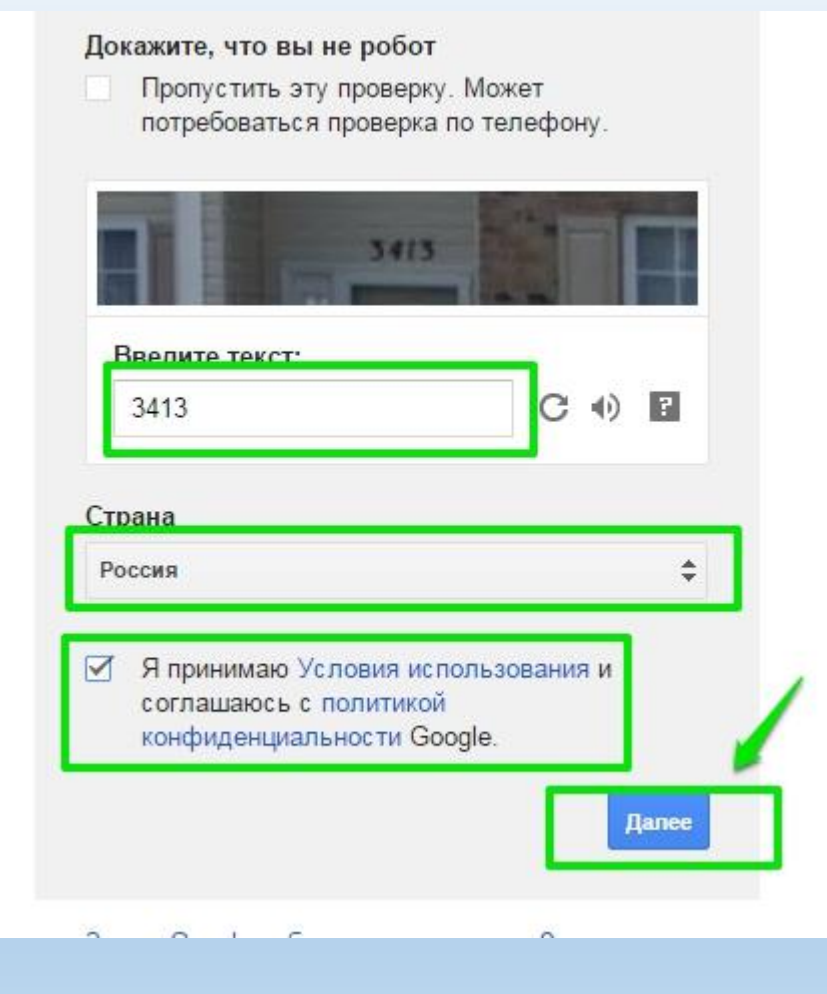

7. Все, ваш аккаунт готов! Нажимайте кнопку «Перейти к сервису Gmail» и можете приступать к работе!

### Основные функции Гугл Диска

После того как мы открыли Диск, сразу, что мы можем увидеть — это строку поиска.

Для того чтобы найти нужный вам документ, просто вбейте его название в строку поиска и сервис вам его быстренько найдет.

Далее слева можно увидеть кнопку «Создать». Вот именно с её нажатия и начинается работа.

| 🛆 Диск  | <b>Q</b> Поиск на Диске | • | ? | <b>(</b> ) |   | <b>(</b> |
|---------|-------------------------|---|---|------------|---|----------|
| Создать | Мой диск 👻              |   |   |            | i | 31       |
|         | Быстрый доступ          |   |   |            |   | Ø        |

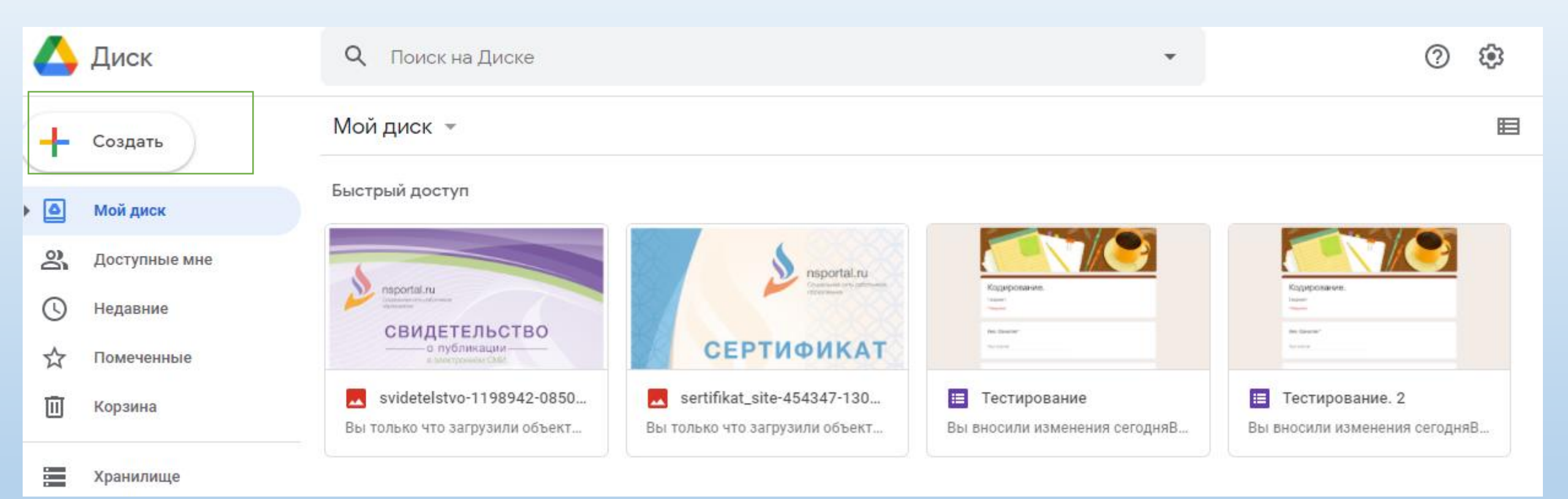

Выбираете нужную вам функцию и приступаете к работе.

# Как создать папку на Гугл Диске

Итак, для создания папки необходимо нажать на известную вам уже кнопку «Создать» и в открывшемся окне выбрать «Папка».

После этого ввести название папки и нажать на «Создать».

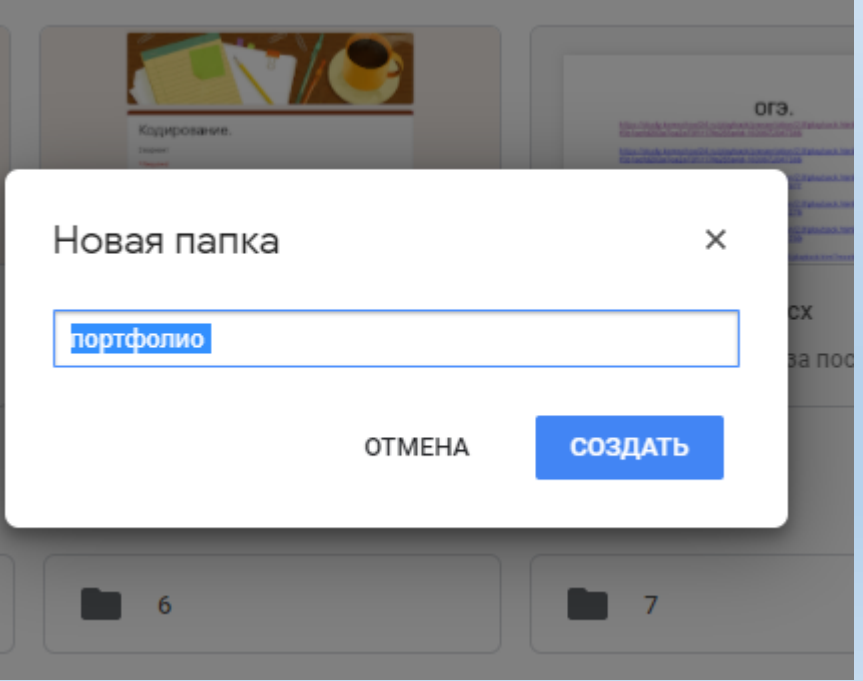

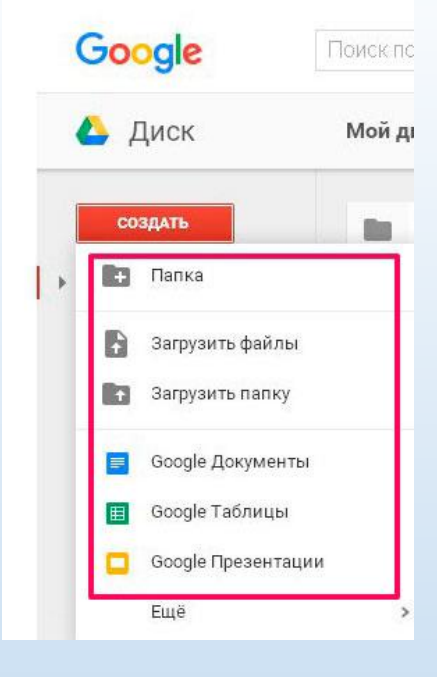

### Как предоставить доступ к файлам и папкам на Google Диске

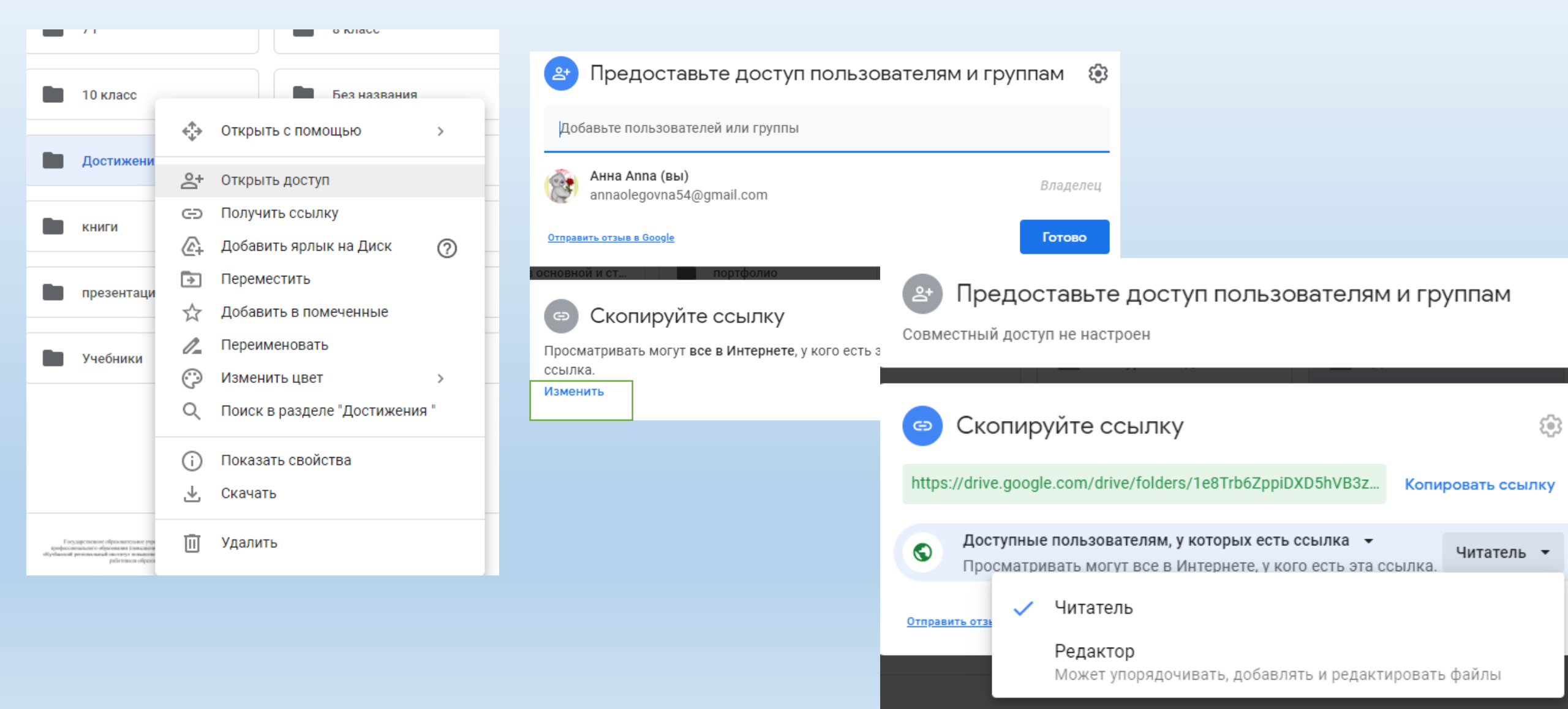

Как предоставить доступ отдельным пользователям или группам

- 1. Выберите нужный файл.
- 2. Нажмите Настройки доступа или "Открыть доступ" Share.
- 3. В диалоговом окне "Предоставьте доступ пользователям и группам" введите адреса электронной почты.
- 4. Внимание! Если вы укажете адрес, не связанный с аккаунтом Google, пользователь сможет только просматривать файл.
- 5. Чтобы выбрать уровень доступа к файлу, справа нажмите на стрелку вниз Стрелка вниз > Читатель, Комментатор или Редактор.
- 6. Укажите, уведомлять ли пользователей.
- Если вы хотите уведомить тех, кому предоставляете доступ, установите флажок "Оповестить пользователей". Все, кому вы отправите уведомления, увидят адреса электронной почты других получателей.
- 8. Если вы не хотите никого уведомлять, снимите упомянутый флажок.
- 9. Нажмите Открыть доступ или Отправить.
- 10. Отправить ссылку

# Как загрузить файл на Гугл Диск

| Ē+ | Папку                              |   | ск | > | портфолио 👻 |
|----|------------------------------------|---|----|---|-------------|
| ÷  | Загрузить файлы<br>Загрузить папку |   |    |   |             |
|    | Google Документы                   | > |    |   |             |
| Ħ  | Google Таблицы                     | > |    |   |             |
|    | Google Презентации                 | > |    |   |             |
|    | Google Формы                       | > |    |   |             |
|    | Ещё                                | > |    |   |             |
|    | Использовано 1,4 ГБ из<br>15 ГБ    |   |    |   |             |

Начинаем все с кнопки «Создать», далее нажимаем «Загрузить файлы» и выбираем файл с компьютера, нажимая при этом кнопку «Открыть».

Файлы загружены в рабочую область.

#### Мой диск > портфолио -

#### Файлы

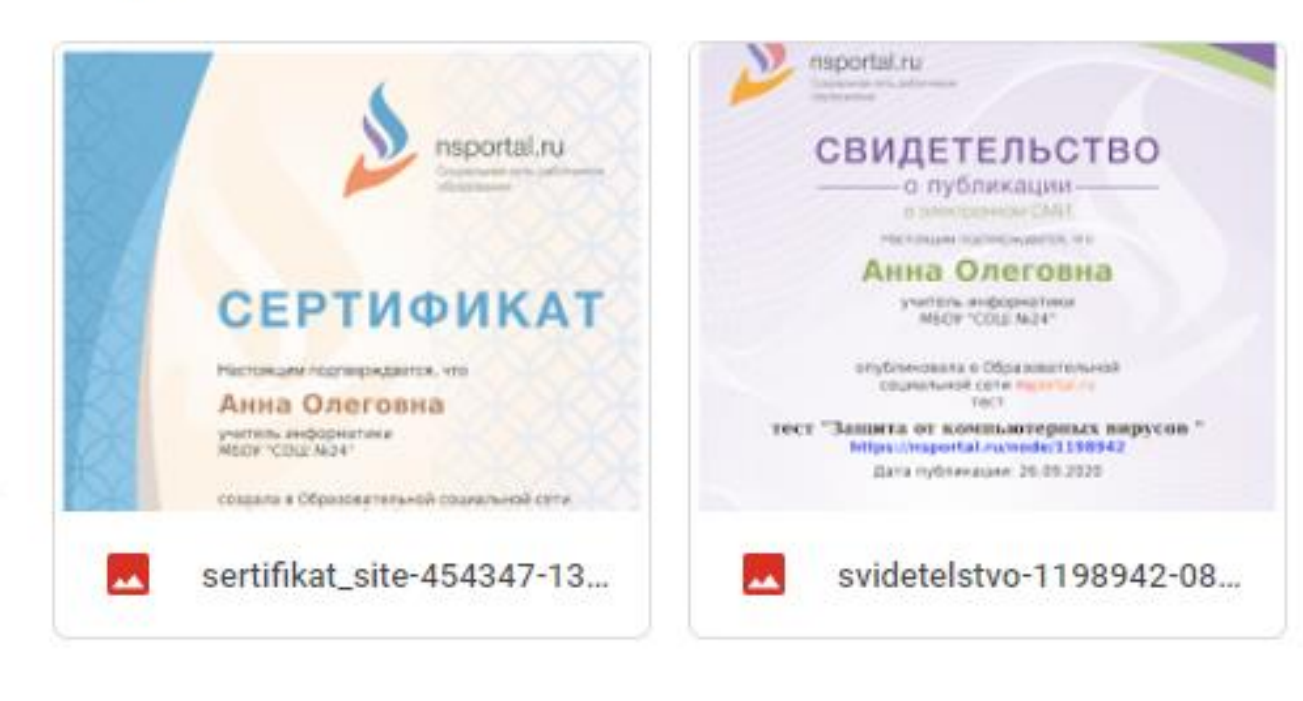

### Как создать тест с ответами

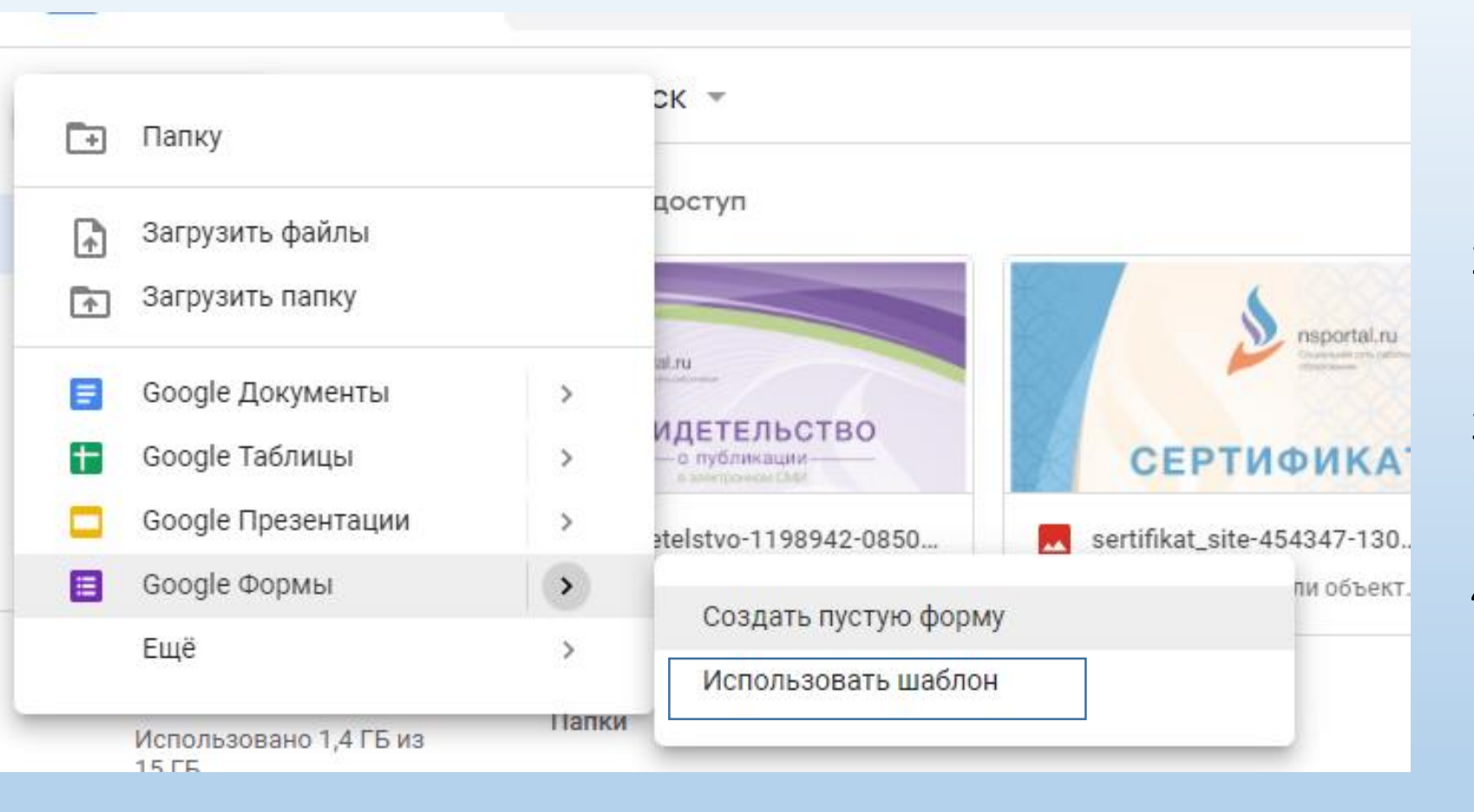

- Откройте Google Формы и нажмите на значок плюса Значок плюса.
- В правом верхнем углу экрана нажмите на значок "Настройки" Настройки.
- Выберите вкладку Тесты затем включите параметр Тест.
- 4. Если вы хотите сохранять адреса электронной почты респондентов, выберите вкладку Общие затем установите флажок Собирать адреса электронной почты.
- 5. Нажмите Сохранить.

#### Недавние

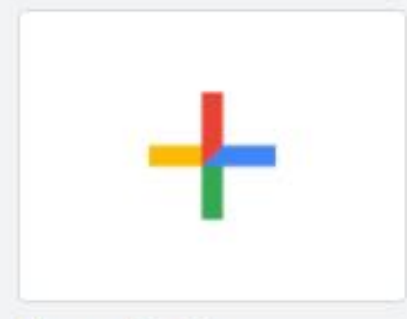

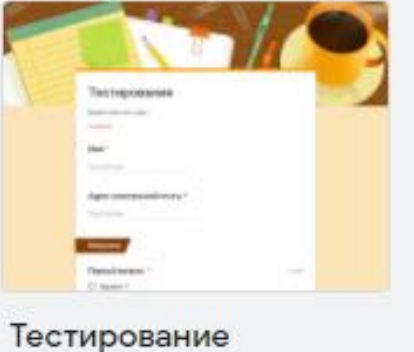

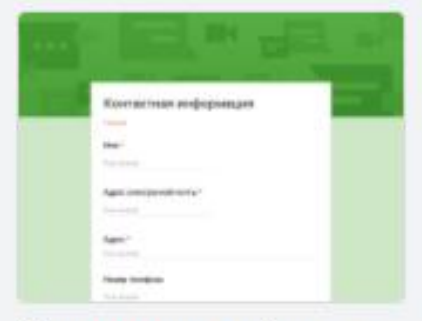

#### Контактная информа...

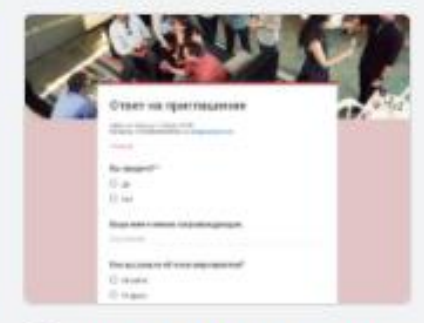

#### Ответ на приглашение

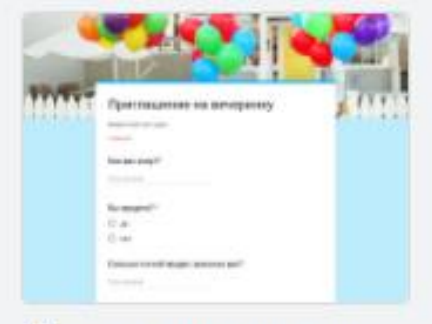

#### Приглашение на вече...

#### Личное

Пустой файл

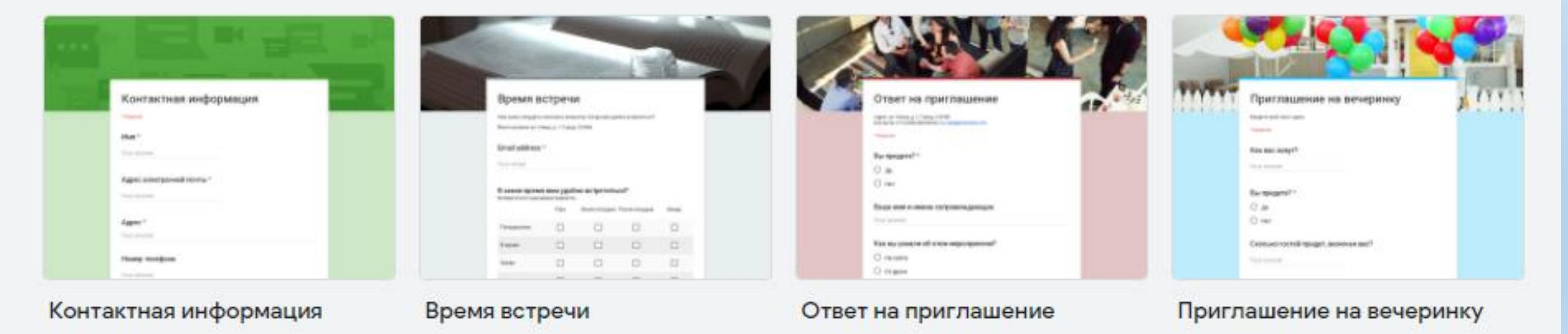

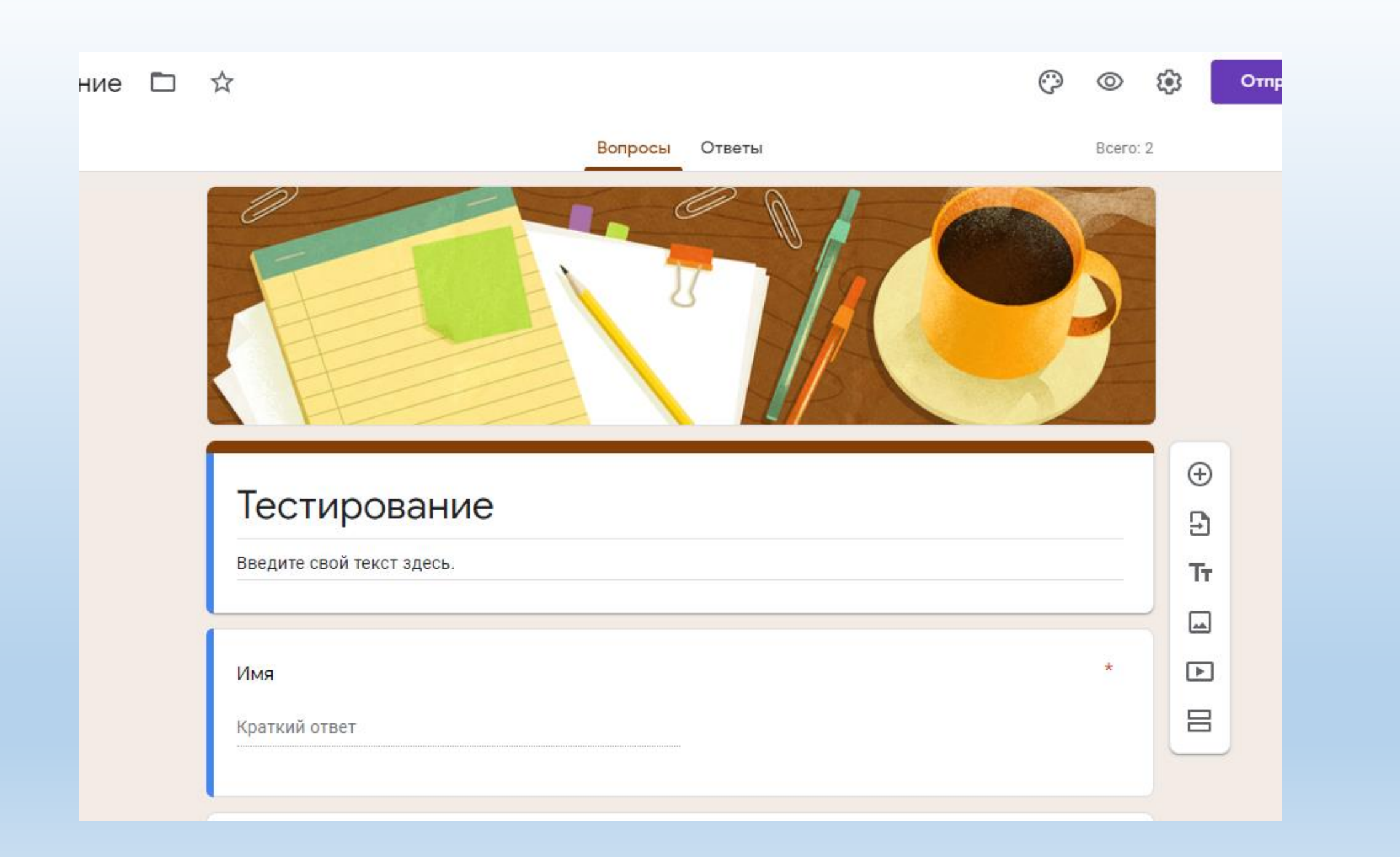

- 1. Как добавить ответы
- 2. Нажмите на значок "Добавить вопрос" Добавить вопрос.
- 3. Введите вопрос и ответы на него.
- 4. В левом нижнем углу вопроса нажмите Ответы.
- 5. Выберите правильные ответы.
- 6. В правом верхнем углу вопроса укажите, во сколько баллов вы его оцениваете.
- 7. Чтобы написать разъяснительный комментарий к ответу или прикрепить видео YouTube с таким комментарием, нажмите Добавить пояснение.
- 8. Если нужно изменить вопрос или ответ, нажмите на него.

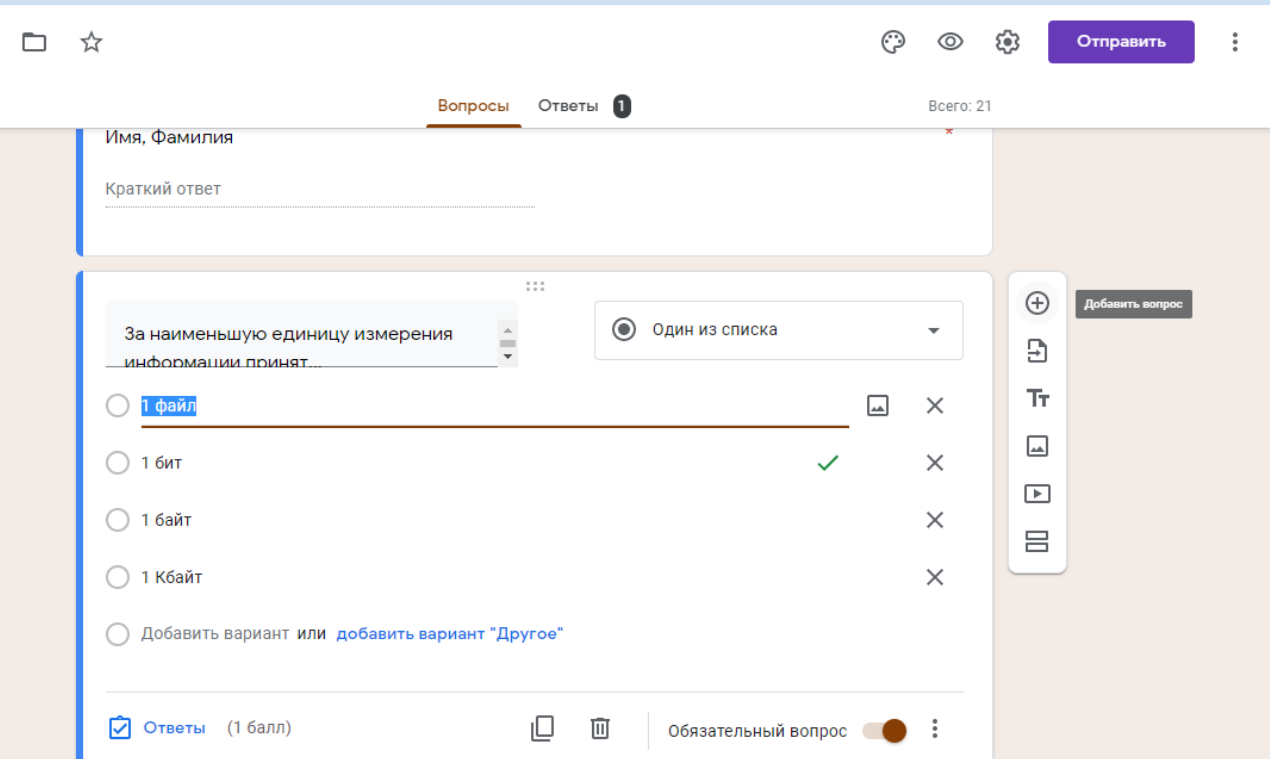

| 📄 Тестирование 🗅 | Все изменения сохранены<br>на Диске<br>Вопросы Ответы<br>8 точек                                     | = Текст (строка)<br>■ = Текст (абзац) | Отправить     : ()       2: 21 |
|------------------|----------------------------------------------------------------------------------------------------|---------------------------------------|--------------------------------|
|                  |                                                                                                    | Один из списка                        |                                |
|                  | Вопрос                                                                                               | Иесколько из списка                   | ⊕<br>                          |
|                  | 🔵 Вариант 1                                                                                          | Раскрывающийся список                 | Тт                             |
|                  | О Добавить вариант или добавить вариант "Другое"                                                     | 🚯 Загрузка файлов                     |                                |
|                  | Ответы (0 баллов)                                                                                    | ⊷⊷ Шкала<br>Т                         |                                |
|                  |                                                                                                    | Сетка (множественный выбор)           |                                |
|                  | Растровый графический файл содержит черно-белое<br>размером 100 х 100 точек. Каков информационный об | е Сетка флажков                       |                                |
|                  | () 10 000 бит                                                                                        | 🖬 Дата                                |                                |
|                  | 🔵 1 024 байта                                                                                        | 🕓 Время                               | G                              |

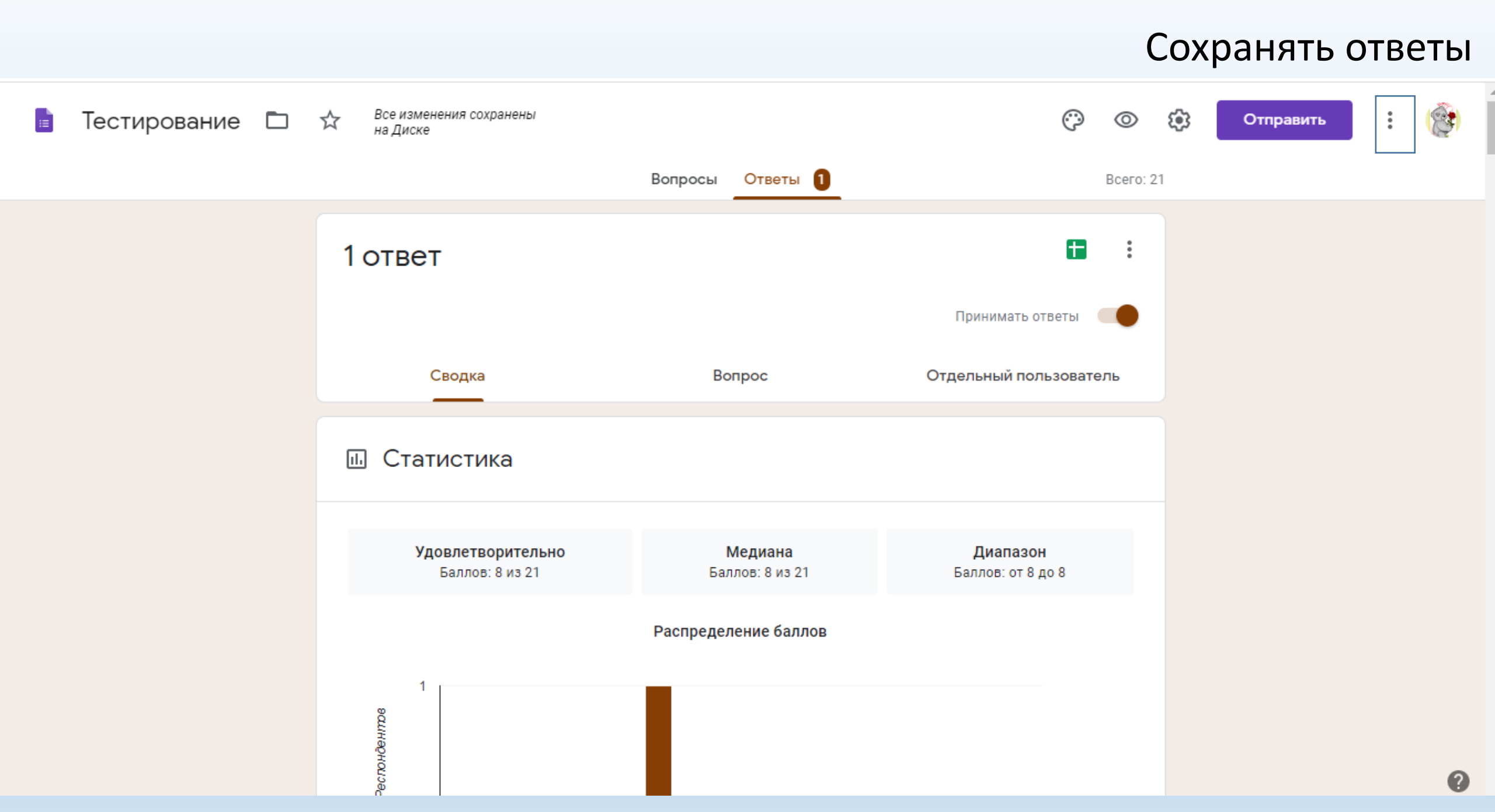

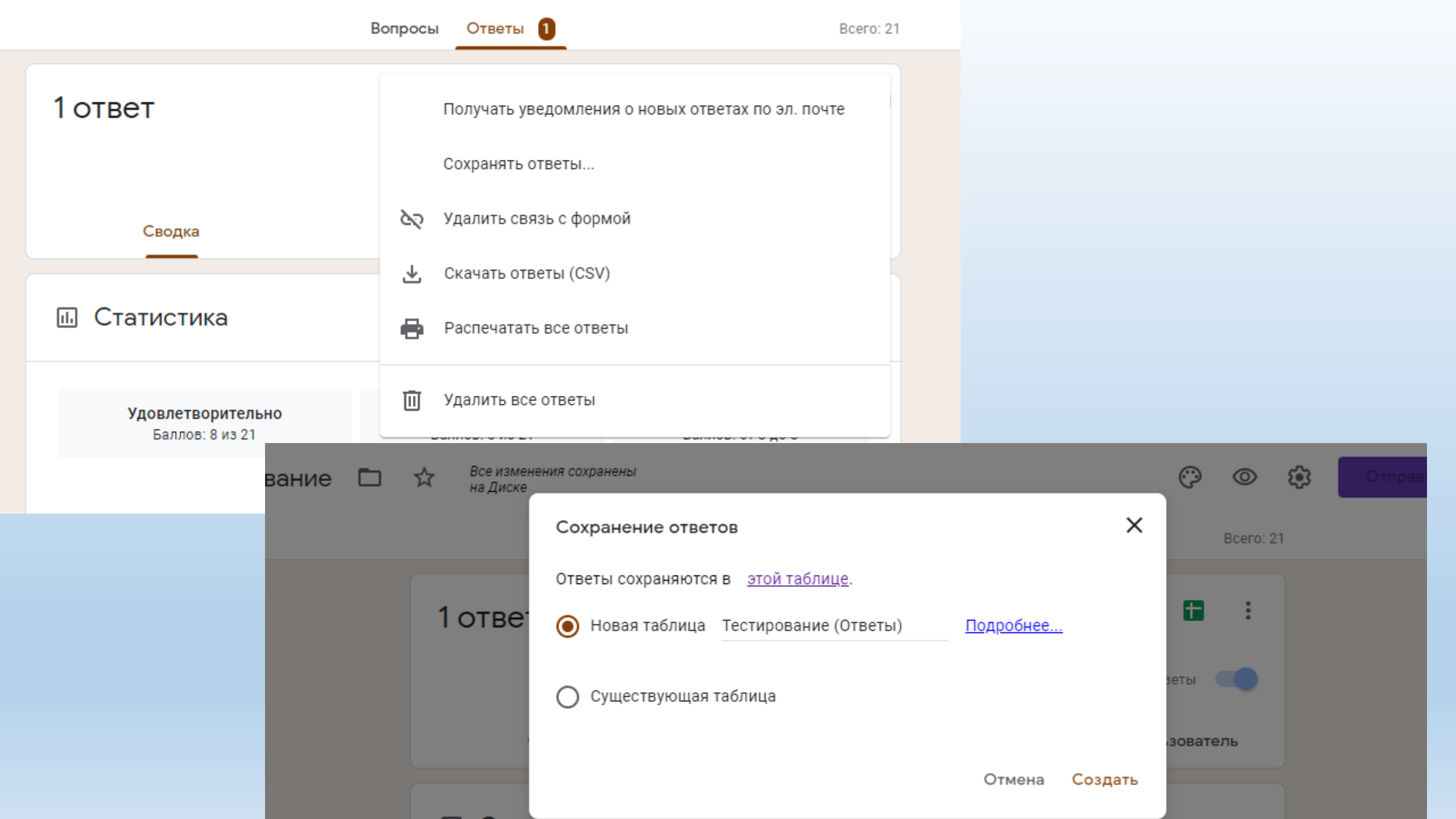

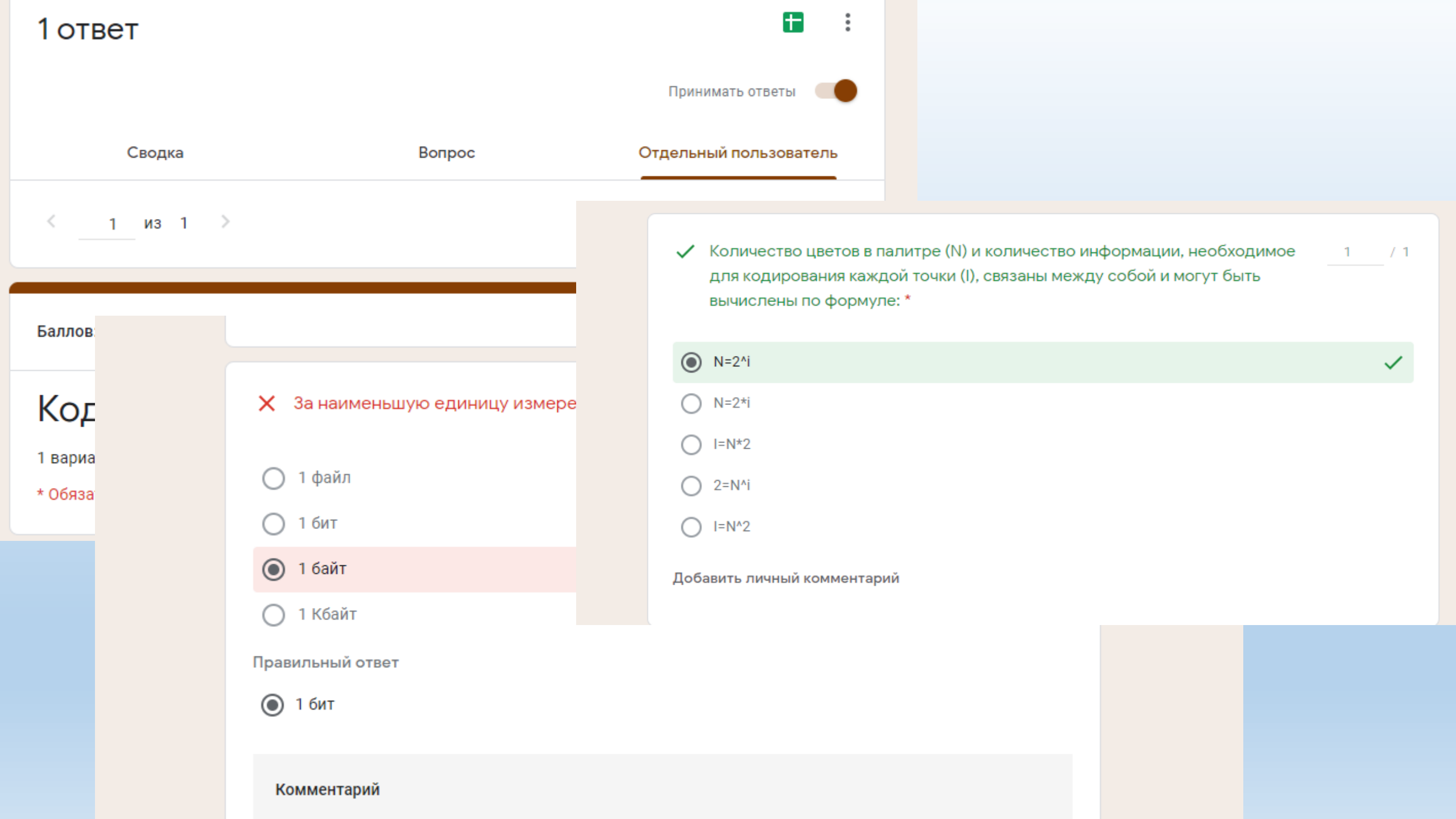

| Все измен<br>на Диске | нения сохранены                                 |            |                 | 0 | 0      |
|-----------------------|-------------------------------------------------|------------|-----------------|---|--------|
|                       | Отправить                                       |            | ×               |   | Всего: |
|                       | Собирать адреса электронной почты               |            |                 |   |        |
|                       | Как отправить: 🗹 👄 <>                           |            | f 🖌             | 9 |        |
|                       | Ссылка                                          |            |                 |   | 7      |
| F                     | https://docs.google.com/forms/d/e/1FAIpQLSfzbR1 | CUO_RTtBSf | ZHLFaGPu2NNM-Ea |   | 7      |
| 1                     | 🗌 Короткий URL                                  |            |                 |   |        |
|                       |                                                 | Отмена     | Копировать      |   |        |
| Коди                  | рование.                                        |            |                 |   |        |
| вариант               |                                                 |            |                 |   |        |

#### Как оценить успешность прохождения теста

Вам доступны создаваемые автоматически сводки по ответам всех респондентов. Эти сводки содержат:

- список вопросов, на которые часто даются неправильные ответы;
- диаграммы, показывающие процент правильных ответов;
- информацию о среднем и медианном количестве баллов, а также об их диапазоне.

#### Как оценить ответы отдельного респондента

Если вы собираете адреса электронной почты респондентов, у вас есть возможность назначать баллы и оставлять комментарии для отдельных пользователей. Не забывайте сохранять изменения после проверки ответов каждого пользователя.

- Откройте тест в Google Формах.
- Нажмите Ответы в верхней части формы.
- Выберите Отдельный пользователь.
- Чтобы переключаться между пользователями, нажимайте на значок "Предыдущий" Назад или "Следующий" Далее.
- Выберите вопрос, который нужно оценить.
- В правом верхнем углу укажите количество баллов, которое заслуживает ответ.
- Под ответом нажмите Добавить личный комментарий.
- Оставьте комментарий и нажмите Сохранить.
- Нажмите Сохранить в нижней части экрана.